| ご請求書 |    |  |  |  |      |    |    |    |
|------|----|--|--|--|------|----|----|----|
| 品番   | 品名 |  |  |  | 単価   | 数量 | 小計 |    |
|      |    |  |  |  |      |    |    |    |
|      |    |  |  |  |      |    |    |    |
|      |    |  |  |  |      |    |    |    |
|      |    |  |  |  |      |    |    |    |
|      |    |  |  |  |      |    |    |    |
|      |    |  |  |  |      |    |    |    |
|      |    |  |  |  | 税抜合計 |    |    | ¥0 |
|      |    |  |  |  | 消費税  |    |    | ¥0 |
|      |    |  |  |  | ご請求額 |    |    | ¥0 |

| 商品-  | -覧表        |        |
|------|------------|--------|
| 品番   | 品名         | 単価     |
| P301 | 洗濯石けん2kg   | ¥1,400 |
| P302 | 洗濯石けん1kg   | ¥750   |
| P303 | 洗濯石けん500g  | ¥450   |
| S501 | ボディソープ700m | ¥690   |
| S502 | ボディソープ詰替   | ¥550   |
| S505 | 洗顔石けん(6個)  | ¥680   |
| GS30 | ギフトセットA    | ¥3,000 |
| GS40 | ギフトセットB    | ¥4,000 |

# Excel リストから転記

### 1. 入力規則のリストを使う

入力規則の「リスト」は、セル上に設定された列の内容を表示。 表示内容からデータを選択可能となり、指定位置へを転記します。 但し、設定はリストの1列のみで、複数項目を使用する場合は使用する項目数の設定が必要。

| <u>ご</u> 請 | 求書    |        |         |    |         |
|------------|-------|--------|---------|----|---------|
| 品番         | 品名    |        | 単価      | 数量 | 小計      |
| P303       | 洗濯石けん | 500g   | ¥450    | 2  | ¥900    |
| S501       | ボディソー | プ700ml | ¥690    | 1  | ¥690    |
| S502       | ボディソー | プ詰替    | ¥550    | 2  | ¥1, 100 |
| GS40       | ギフトセッ | FB     | ¥4, 000 | 1  | ¥4, 000 |
|            |       |        |         |    |         |
|            |       |        |         |    |         |
|            |       |        | 税抜合言    | ł  | ¥6, 690 |
|            |       |        | 消費税     |    | ¥535    |
|            |       |        | ご請求客    | 頁  | ¥7, 225 |

| 商品-  | -覧表(リスト)    |         |
|------|-------------|---------|
| 品番   | 品名          | 単価      |
| P301 | 洗濯石けん2kg    | ¥1, 400 |
| P302 | 洗濯石けん1kg    | ¥750    |
| P303 | 洗濯石けん500g   | ¥450    |
| S501 | ボディソープ700ml | ¥690    |
| S502 | ボディソープ詰替    | ¥550    |
| S505 | 洗顔石けん(6個)   | ¥680    |
| GS30 | ギフトセットA     | ¥3, 000 |
| GS40 | ギフトセットB     | ¥4, 000 |
|      | リストとは一覧表の   | 事です。    |

上記の例では赤線以内に入力規則が設定されています。 品名欄にカーソルを置くとセルの横に▼が表示され、▼をクリックで対象列の内容を表示。 表示された一覧からデータを選択すると品名欄に転記されます

設定 データ – 入力規則

| データの入力規則 ? >                                                                                                    |                                                  |
|----------------------------------------------------------------------------------------------------|--------------------------------------------------|
| <ul> <li>         ・設定         <ul> <li>入力時メッセージ エラーメッセージ 日本語入力</li> </ul> </li> <li>         条件の設定         <ul> <li>入力値の種類(A):</li> <li>リスト マ</li> <li>空白を無視する(B)</li> <li>データ(D):</li> <li>ドロップダウン リストから選択する(C)</li> <li>次の値の間</li> <li>元の値(S):</li> <li>=\$1\$10:\$1\$17</li> </ul> </li> </ul> | <ul> <li>左図はご請求書」の品名欄の設定です。</li> <li></li> </ul> |
| □ 同じ入力規則が設定されたすべてのセルに変更を適用する(P)                                                                                                    |                                                  |
| すべてクリア( <u>C</u> ) OK キャンセ                                                                                                    |                                                  |

入力規則 リストの使用で複数データを何回も使用する場合は「リスト」を作成してしまえば コピー・貼り付けより手間を減らす事ができます。

家計簿の費目等、データ数が少ない場合には便利ですので、パソボラの講習で使用できそうな サンプルが作成できましたら公開をお願いします。

## Excel リストから転記

#### 2. 関数 Vlookup 使用

Vlookupは、指定され範囲の左端の列で検索値を上から下へ検索、見つかったデータの右の (どのデータを使用するかは列で指定)を設定セルに転記します。

| 書式    | VLOOKUP(検索値, 範囲, 列番号, 検索の型)         |
|-------|-------------------------------------|
| 検索値   | 検索する値またはセル参照を指定します。                 |
| 範囲    | 2列以上のセル範囲を指定。                       |
| 列番号   | 目的データが入力されている列番号を指定します。             |
|       | 参照範囲の左端の列が 1 になり、次の列が 2 になります。      |
| 検索の型  | 検索方法を TRUE(近似値)か FALSE(完全一致)で指定します。 |
|       | 省略した場合はTRUE                         |
| TRUE  | 範囲の左端の列にあるデータを、昇順に並べ替えが必要。          |
|       | 昇順になってない場合、正しい結果が求められません。           |
|       | 検索値が見つからない場合は、検索値未満の最大値が使用されま       |
|       |                                     |
| FALSE | データの並べ替えは不要                         |
|       | 検索値が文字列の場合にワイルドカード使用可               |
|       | 検索値と完全に一致するデータが無い場合はエラー値「#N/A」を返す   |

#### 入力規則 リスト、VLOOKUP 使用例

例1. 商品名から「ネギ」を検索して、ネギの値段を調べる。 商品一覧

| 商品名 | 金額  |
|-----|-----|
| みかん | 300 |
|     |     |

品名欄は入力規則 リスト 金額欄はVLOOKUP =VL00KUP (B28, F28: H32, 3, FALSE)

| 问吅見 |      |       |    |
|-----|------|-------|----|
| 商品名 | 分類   | 金額    | 在庫 |
| 大根  | 野菜   | 1,000 | あり |
| リンゴ | くだもの | 500   | あり |
| ネギ  | 野菜   | 800   | あり |
| 苺   | くだもの | 750   | なし |
| みかん | くだもの | 300   | あり |

### 例2. 請求書

#### ご請求書

| 品番   | 品名         | 単価      | 数量 | 小計       |
|------|------------|---------|----|----------|
| P302 | 洗濯石けん1kg   | ¥750    | 2  | ¥1, 500  |
| S501 | ボディソープ700m | ¥690    | 1  | ¥690     |
| S502 | ボディソープ詰替   | ¥550    | 2  | ¥1, 100  |
| GS30 | ギフトセットA    | ¥3, 000 | 1  | ¥3, 000  |
| GS40 | ギフトセットB    | ¥4, 000 | 1  | ¥4, 000  |
|      |            |         |    |          |
|      |            | 税抜合言    | ł  | ¥10, 290 |
|      |            | 消費税     |    | ¥515     |
|      |            | ご請求額    | 頁  | ¥10, 805 |

送料 ¥0 上記例では数量以外の入力は不要です。

- 品番は入力規則 リスト 品名 =IF(B39="",",VL00KUP(B39,\$H\$39:\$J\$46,2,FALSE)) 単価 =IF(B39="",",VL00KUP(B39,\$H\$39:\$J\$46,3,FALSE))
- 送料 =VL00KUP(F47, I50: J53, 2, TRUE)

## Excel リストから転記

前例の「ご請求書」で品番が見つからない(未入力)の場 #N/Aを表示します。 その為 VLOOKUP の前に IFを追加しています。

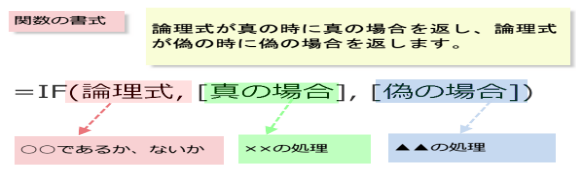

| 商品一覧表(リスト) |            |         |  |  |
|------------|------------|---------|--|--|
| 品番         | 品名         | 単価      |  |  |
| P301       | 洗濯石けん2kg   | ¥1, 400 |  |  |
| P302       | 洗濯石けん1kg   | ¥750    |  |  |
| P303       | 洗濯石けん500g  | ¥450    |  |  |
| S501       | ボディソープ700m | ¥690    |  |  |
| S502       | ボディソープ詰替   | ¥550    |  |  |
| S505       | 洗顔石けん(6個)  | ¥680    |  |  |
| GS30       | ギフトセットA    | ¥3, 000 |  |  |
| GS40       | ギフトセットB    | ¥4, 000 |  |  |

| 配送料金表     |      |
|-----------|------|
| ご請求額(~以上  | 送料   |
| 0円以上      | ¥800 |
| 3,000円以上  | ¥500 |
| 6,000円以上  | ¥300 |
| 10,000円以上 | ¥0   |

IFを使用の場合、IFのかっこ、VLOOKUPのかっこで2重かっことなります。